# New Compliance and Needs Analysis Process in

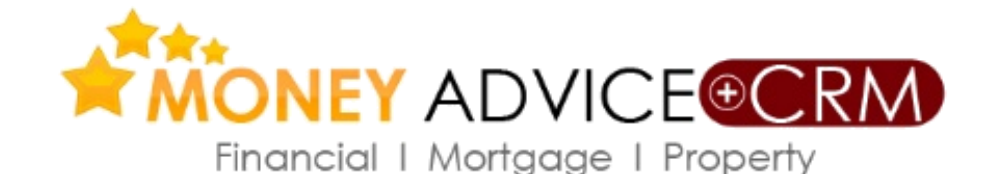

#### Your Business • See It • Manage It • Expand It

An user guide to the new release

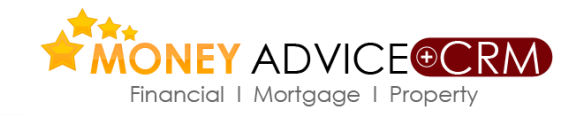

*Needs Analysis reports are available to Money Advice* +*CRM users.We have improved the process. The main changes are;* 

**Needs Analysis** 

- ✓ Now joint needs analysis is possible, individual and joint needs can to added to the same report.
- ✓ Advisors can select what type of need they wish to address, e.g. protection, pension, investments & savings and only those selected will appear in the report.
- ✓ Selected needs, advice and decisions are reflected in the Fact Find for formal acceptance by the client.
- Needs can be added to the Fact Find from any individual needs calculator, e.g.
   Protection, Pension etc.
- ✓ The final report is much improved. Please <u>click here</u> to download a sample report

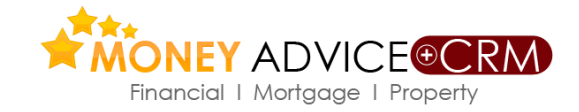

Reports can be initiated from the Client Needs tab on the left hand side of a client screen. For joint cases the advisor can enter individual needs or joint needs when in an individual client.

**Needs Analysis** 

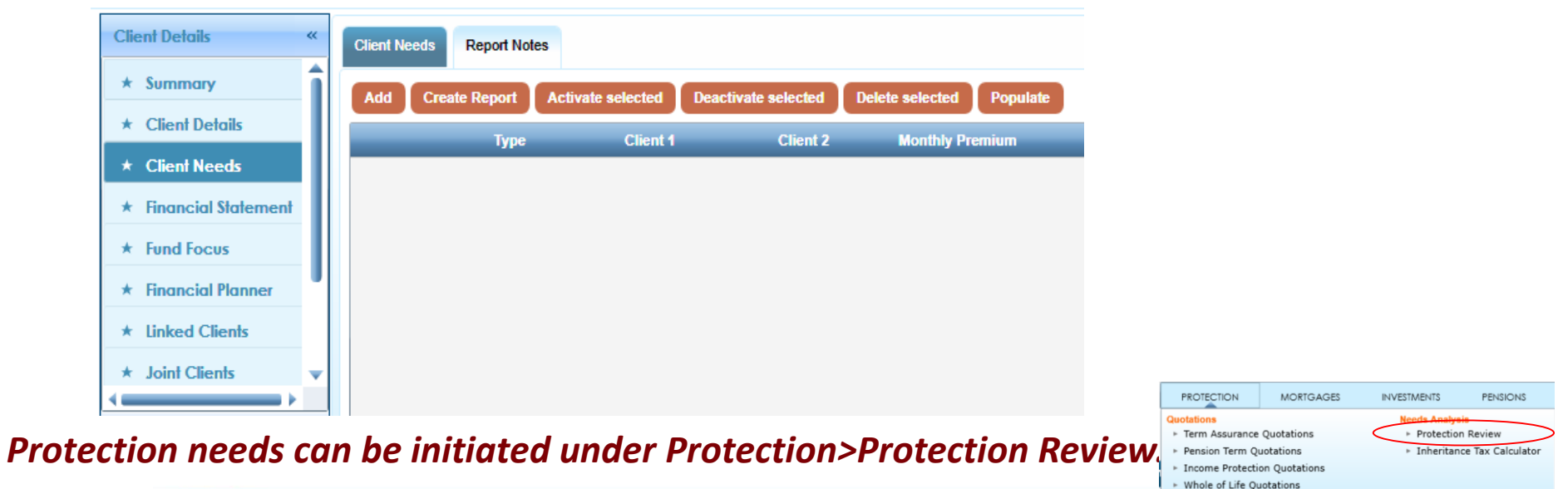

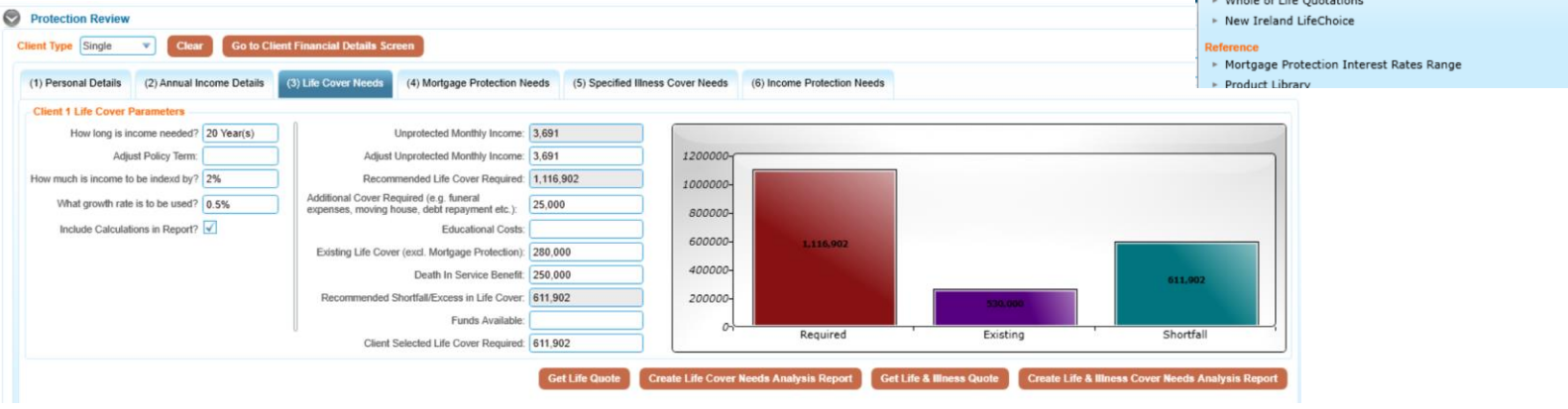

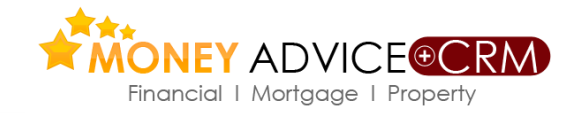

### Needs Analysis

Using the Add button the advisor can select an individual or a joint need. Individual needs should be processed from the individual's screen. Pension and Income Protection are examples of individual needs. Other needs can be joint or individual on a case by case basis.

| Add Dreate Report Activate selected Deactivate selected Delete selected Pop | pulate                                 |                                                                                                    |
|-----------------------------------------------------------------------------|----------------------------------------|----------------------------------------------------------------------------------------------------|
| Type Client 1 Client 2 Monthly Premiur                                      | m Advice                               | Decision                                                                                                    |
| Life Cover                                                                  | Quote Type: Life Cover Only            |                                                                                                    |
| Client Need                                                                 | Client Need                            | X                                                                                                    |
| Client 1: Dermot P Wall Client 2: Denise Wall Type: Life Cover              | Client<br>Client Client Type:Projected | 1: Dermot P Wall<br>2:<br>:: Life Cover                                                                                                    |
| Priority: 1 Is Active: 🗸                                                    | Priorit                                | y: 🔹 Is Active: 🗹                                                                                                    |
| Time Frame: Review:                                                         | Time Frame                             | e: Review: 🗸                                                                                                    |
| Advice:                                                                     | Januar Advice                          | Quote Type: Life Cover Only<br>Male, 40 (18/May/1976), Non-Smoker, Life Cover 552372<br>Monthly premium frequency, 21 year term, benefits and premiums<br>not increasing.<br>Premium: 60.35<br>Generated On: 16 June 2016 |
| Decision:                                                                   | Decision                               | Client has decided to proceed with the advice as above                                                                                                    |
| O Same as Advice O Defer O Not required                                     | Monthly Premiun                        | Same as Advice O Defer O Not required                                                                                                    |
| ОКС                                                                         | ancel                                  | OK Cancel                                                                                                    |

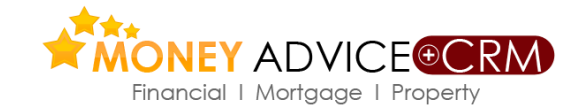

#### The Populate button allows the advisor pre-select which needs will be analysed.

**Needs Analysis** 

| 🔏 John Merrion 🛛 🐼                 | Risk Profile: Low Risk Pre | emium 🚮 🌍 🖂                                     |            | <u> 9 🖫 🗟 🔄 🛠 E</u>                  |
|------------------------------------|----------------------------|-------------------------------------------------|------------|--------------------------------------|
| Client Details «                   | Port Dards Report Populat  | te Needs                                        |            | 23                                   |
| * Client Details                   | Adul Croint Rope Life      | Cover 1,280,<br>cified Illness 45,31            | 880 Pensio | on 0 Per Month<br>age                |
| * Client Needs                     | Specifi Life               | & Illness<br>tgage Protection 100,00            | 00 Existin | wing Review<br>ng Product Replace    |
| Financial Statement     Fund Focus | Saving Inco                | ome Protection 69,724                           | Home       | Insurance 300,000                    |
| * Financial Planner                | Life Co                    | eritance Tax Planning 687,20<br>ings Plan 17,80 | 00 Mortga  | age Payment Proti 1,680<br>Insurance |
| + Linkad Cliants                   |                            | estments Plan 95,000<br>Incation Plan 176 F     | O Other    | Insurance                            |
| Client Details                     | Income                     |                                                 |            |                                      |
| Client Policies                    | Educat                     |                                                 | Analys     | e Shortfalls OK Cancel               |

Individual needs when generated are saved as below and can be activated, deactivated or deleted for inclusion or exclusion in the final report.

| A | bb | Crea | te Report  | Activa  | ate selected  | Deactiv | ate selected | Delete | e selected | Populate |                                    |                                        |
|---|----|------|------------|---------|---------------|---------|--------------|--------|------------|----------|------------------------------------|----------------------------------------|
|   |    |      | Туре       |         | Client 1      |         | Client 2     |        | Monthly P  | remium   | Advice                             | Decision                               |
|   | ×  | V    | Life Cover |         | David Tumbler |         |              |        | 97.21      |          | Quote Type: Life Cover Only        |                                        |
|   | ×  | ~    | Inheritanc | e Tax P | David Tumbler |         |              |        |            |          |                                    |                                        |
|   | ×  | V    | Pension    |         | David Tumbler |         |              |        | 765.39     |          | Projection Type:Projected Pension, | Client has decided to proceed with the |

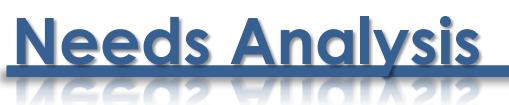

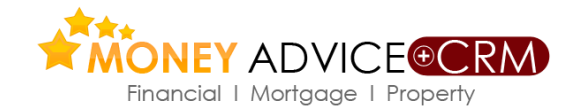

#### Under Report Notes the comments sections of the report can be added or edited

| Client Needs Report Notes                                                                                                    |
|----------------------------------------------------------------------------------------------------|
| Save Notes                                                                                                    |
| Thank you for inviting us to review your financial position. We have provided you with our Terms of Business document.                                                                                                    |
| Our full Financial Review Service to clients aims to help you develop a comprehensive financial plan which will assist you achieve your financial goals. The review will help you analyse your current situation, to define your objectives for the future and to develop and implement an action plan which will make the best use of available resources to achieve your financial objectives. We will also help you review your plan from time to time and to update it to take account of changed circumstances. After each review we will provide you with an updated plan. |
| This document represents your plan at its present stage of development. Please read it and discuss with us any points which are not clear or which you think should be changed. Financial needs analysis and planning is a dynamic process and your plan should not be something which is read once and then filed away and forgotten.                                                                                                    |
| The recommendations contained in your plan have been based mainly upon data provided by you. Should you discover that any significant data is incomplete or inaccurate please notify us immediately.                                                                                                    |
|                                                                                                    |
| Executive Summary:                                                                                                    |
|                                                                                                    |
| Income:                                                                                                    |
| It has been assumed that the figure shown as net disposable income below (i.e the difference between your cash inflows and cash outflows) is available for investment towards the achievement of your objectives. In the event of your retirement or the occurrence of a catastrophe, your income and expenditure patterns will inevitably change. This plan anticipates those changes and through careful investment of surplus income, identifies how your family's standard of living could be maintained despite possible loss of income.                                    |
| Assets & Liabilities:                                                                                                    |
| Your current net worth equates to the net value of your assets assuming your liabilities are all repaid. Part of the total value of your assets may be represented by assets which are not readily realiasable, but the cash                                                                                                    |

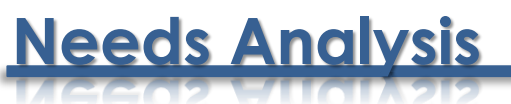

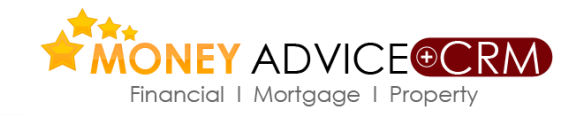

#### New product comparison reports can be generated from the quote results screen

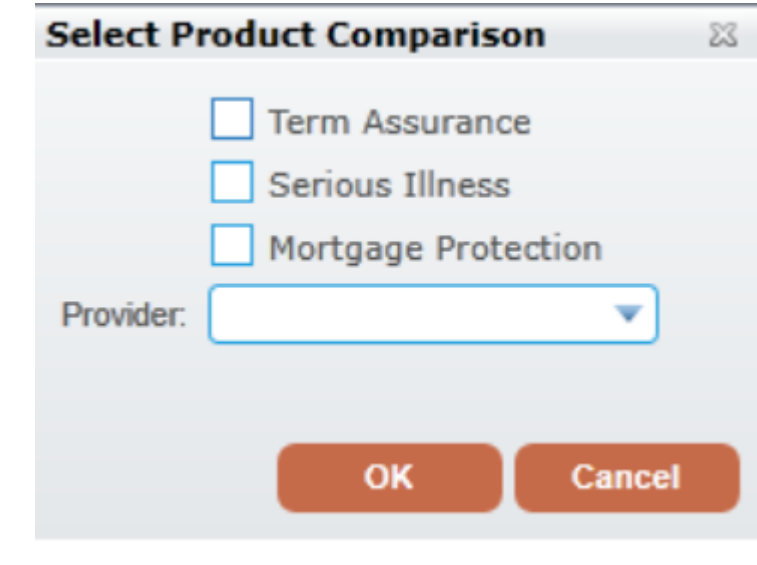

| Comparison - Ter                                                             | m Assurance   | ce                       |            |             |                 |             |
|------------------------------------------------------------------------------|---------------|--------------------------|------------|-------------|-----------------|-------------|
|                                                                              | Friends First | Aviva Life &<br>Pensions | Irish Life | New Ireland | Royal<br>London | Zurich Life |
| Access to BEST<br>DOCTOR (Aviva)<br>MedCare (Irish Life<br>2/14)(note 6) Acc | No            | Yes                      | Yes        | No          | No              | No          |
| Access to 'Helping<br>Hand' Support Service<br>(note11)                      | No            | No                       | No         | No          | Yes             | No          |
| Allow for change of<br>smoking status since<br>original policy (note 5)      | Yes           | Yes                      | No         | No          | Yes             | Yes         |
| Can indexation apply if on the original Policy?                              | No            | No                       | No         | Yes         | No              | Yes         |
| Children's Hospital<br>Cash (only with<br>Hospital Cash) (note7)             | Yes           | No                       | Yes        | Yes         | No              | Yes         |
| ClaimsCare<br>(Independent)                                                  | No            | No                       | Yes        | No          | No              | No          |
| Conversion Option<br>Available at any time<br>up to Expiry Date (note<br>1)  | Yes           | Yes                      | Yes        | Yes         | Yes             | No (1)      |
| Free Accidental Death<br>Cover at proposal<br>stage                          | Yes           | Yes                      | Yes        | Yes         | No              | Yes         |
|                                                                              |               |                          |            |             |                 | 1           |

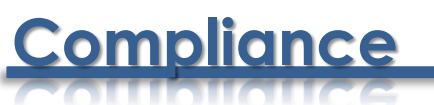

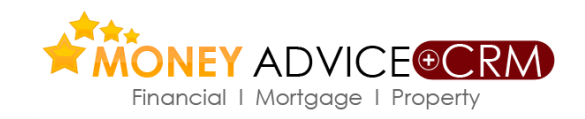

- In the new release we have created a lot new functionality around compliance to assist brokers deal with the ever increasing challenges in this area.
- ✓ Compliance takes time which is unavoidable and costly. Hopefully our processes will firstly assist users in being compliance and also save time.

#### Managing Compliance on Money Advice

 Neither Lunar Technologies Ltd t/a Money Advice or any of its employees, directors , consultants or other associated firms or individuals can accept responsibility or liability for the compliance requirements of client firms or individuals. Each firm should approve their own processes and implement them or not as best suits the firm/individual.

## Terrorist List

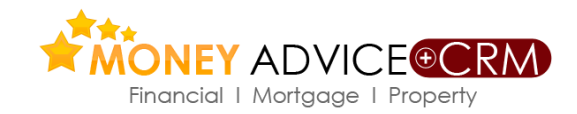

The list can be accessed under the CRM tab, on the

#### bottom left of the panel.

When in a client the system will automatically search

the list and give a result for that client.

Keeping the list up to date is a challenge for us and we

are working on this.

| CRM                          | PROTECTION          | MORTGAGES                         | INVESTMENT     |  |  |  |
|------------------------------|---------------------|-----------------------------------|----------------|--|--|--|
| ► CRM Hor                    | ne                  | Manage Client                     |                |  |  |  |
|                              |                     | ▹ Create Client                   |                |  |  |  |
|                              |                     | Add Financial                     | Enquiry        |  |  |  |
|                              |                     | ► Add Full Mort                   | gage Enquiry   |  |  |  |
|                              |                     | Merge Clients                     |                |  |  |  |
|                              |                     | Client Review                     | s              |  |  |  |
|                              |                     | Find Financial                    | Enquiries      |  |  |  |
|                              |                     | ► Find Mortgage                   | e Enquiries    |  |  |  |
| Market Segm                  | entation            | Workflow                          |                |  |  |  |
| Key Clier                    | nts                 | ► Tasks                           |                |  |  |  |
| <ul> <li>Mortgage</li> </ul> | e Leads             | Logs                              |                |  |  |  |
| Protectio                    | n Leads             | <ul> <li>Appointments</li> </ul>  |                |  |  |  |
| Income I                     | Protection Leads    | <ul> <li>Opportunities</li> </ul> |                |  |  |  |
| Saving a                     | nd Investment Leads | Compliance                        |                |  |  |  |
| ension                       | Leads               | Commissions                       | Reconciliation |  |  |  |
|                              |                     | Commissions                       |                |  |  |  |
|                              |                     | Underwriting                      |                |  |  |  |
| Address Boo                  | k                   | Money Laundering                  | 1              |  |  |  |
| Find Con                     | tact                | AML Sanction                      | s List         |  |  |  |
|                              |                     |                                   |                |  |  |  |

### **Compliance Process**

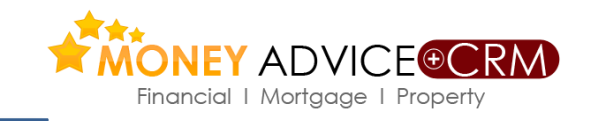

We have carried out substantial research in this area in recent months.

We have created a list/checklist of the items required to be carried out to compliantly close out a case.

We have done this at a client and product type level i.e. Pensions, Protection, Investments and Savings. Each user's compliance is their firm's responsibility and we cannot take responsibility for a firm's compliance. Therefore use of our list is optional.

Please <u>click here</u> to download a copy of our compliance list. We will populate their systems with the list on request. Where we are requested to populate a firm's system it will appear on their system as below

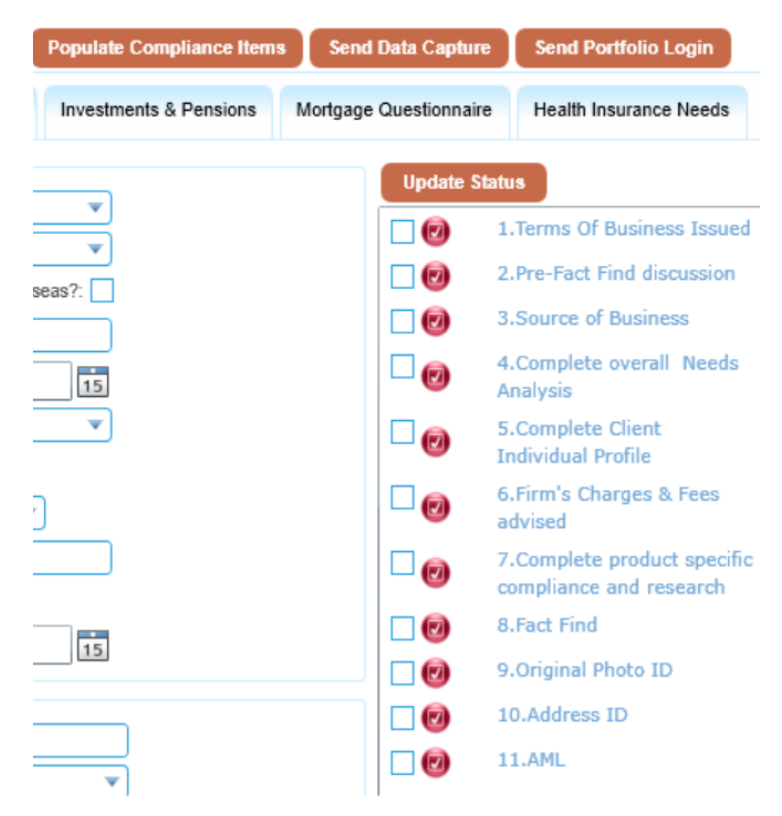

### **Compliance Process**

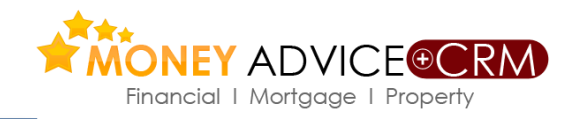

Closing out cases is now simpler. Users can click the box adjacent to each item and update a number of items by clicking on the Update Status button. For example if a user decided 5 items were "n/a" then users can click in the 5 items, Update Status and that deals with those items.

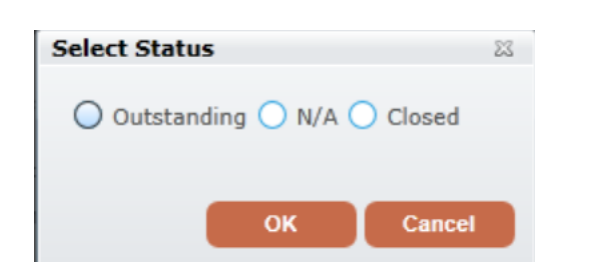

| Update S | itatus                                              | 0     |
|----------|-----------------------------------------------------|-------|
| ☑ 🕖      | 1.Terms Of Business Issued                          | llent |
| <b>V</b> | 2.Pre-Fact Find discussion                          | Co    |
| <b>V</b> | 3.Source of Business                                | npll  |
| ☑ 👩      | 4.Complete overall Needs<br>Analysis                | ance  |
|          | 5.Complete Client<br>Individual Profile             |       |
|          | 6.Firm's Charges & Fees<br>advised                  |       |
|          | 7.Complete product specific compliance and research |       |
|          | 8.Fact Find                                         |       |
|          | 9.Original Photo ID                                 |       |
|          | 10.Address ID                                       |       |
|          | 11.AML                                              |       |
|          | 12.Address conflict of<br>Interest                  |       |
|          | 13.Disclose Soft<br>Commission Agreement            |       |
|          | 14.Client Information                               |       |
|          | 15.Client review set up                             |       |

### **Compliance Process**

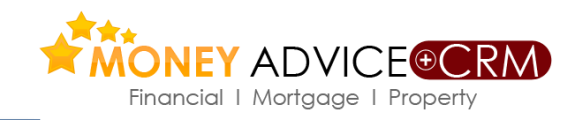

To close out items that require attention users should click on the blue wording hyperlink to open the dialogue box and deal with the item. Here actions can be recorded under Notes in the Details Section and the history of the actions is automatically recorded under the History tab. Multiple documents and e mails can also be saved from this dialogue box.

The Central Bank prefer that all compliance documents are saved separately.

| etails History                                                                                                    | Details Histor | v     |                  |          |
|----------------------------------------------------------------------------------------------------|----------------|-------|------------------|----------|
| Terms Of Business Issued                                                                                           | Status         | Notes | Updated By       | Upda     |
| there proof on file that the client has received a copy of the Terms of Business with<br>a date of issue recorded? | N/A            |       | Satheesh Vattern | 27/06/20 |
| Status:      Outstanding      N/A      Closed                                                                      |                |       |                  |          |
|                                                                                                    |                |       |                  |          |
|                                                                                                    |                |       |                  |          |
|                                                                                                    |                |       |                  |          |
| Notes:                                                                                                    |                |       |                  |          |
|                                                                                                    |                |       |                  |          |
|                                                                                                    |                |       |                  |          |
| cumente 🔍 💭                                                                                                    |                |       |                  |          |
|                                                                                                    |                |       |                  |          |
| Added By Added At                                                                                                  |                |       |                  |          |
| · · · · · · · · · · · · · · · · · · ·                                                                              |                |       |                  |          |
|                                                                                                    |                |       |                  |          |

### **Research**

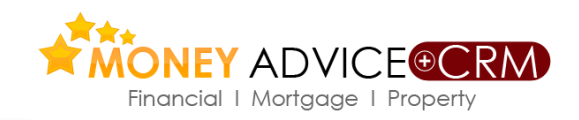

This important element of the compliance process is dealt with at a client level and accessed from screens copied below

Go to Client Screen and on the left hand side open the Research tab. The "Populate Research Items" tab allows the user to select type of product to be researched and when selected provides a list/checklist of processes appropriate to the product type.

|                                                                                                    | * Financial Statement                                                                                                    |                                                 |
|----------------------------------------------------------------------------------------------------|----------------------------------------------------------------------------------------------------|-------------------------------------------------|
| John Merrion                                                                                         | Fund Focus     Type     Notes     Add     Datas                                                                                                    |                                                 |
| Client Details «      * Summary      * Client Details      * Client Needs      * Financial Statement | Linked Clients     Joint Clients     Joint Clients     Linked Contacts     Product     Product | ed<br>research on file.(N/A for Execution Only) |
| * Fund Focus                                                                                         | Type Notes Added By                                                                                                    |                                                 |
| ★ Financial Planner                                                                                  | GroupDescription: Pension (9 items)      Documents 🐕 🔄      Documents                                                                                                    |                                                 |
| * Linked Clients                                                                                     | 2.Fund Risk Selection     Philip O'Reilly                                                                                                    | Added by Added At                               |
| ★ Joint Clients                                                                                      | Image: Solution of the second second seco          |                                                 |
| ★ Linked Contacts                                                                                    | 5.Cessation/transfer penalties expli                                                                                                    |                                                 |
| * Research                                                                                           | Image: Second second second          |                                                 |
|                                                                                                    | 8.Rationale for product                                                                                                    |                                                 |
|                                                                                                    | 9.Customer Service Philip O'Reilly                                                                                                    | OK                                              |

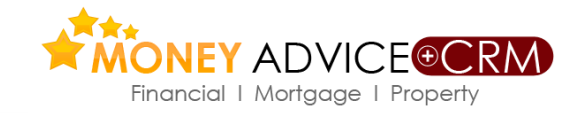

### Research items specific to each broker office can be managed

Research

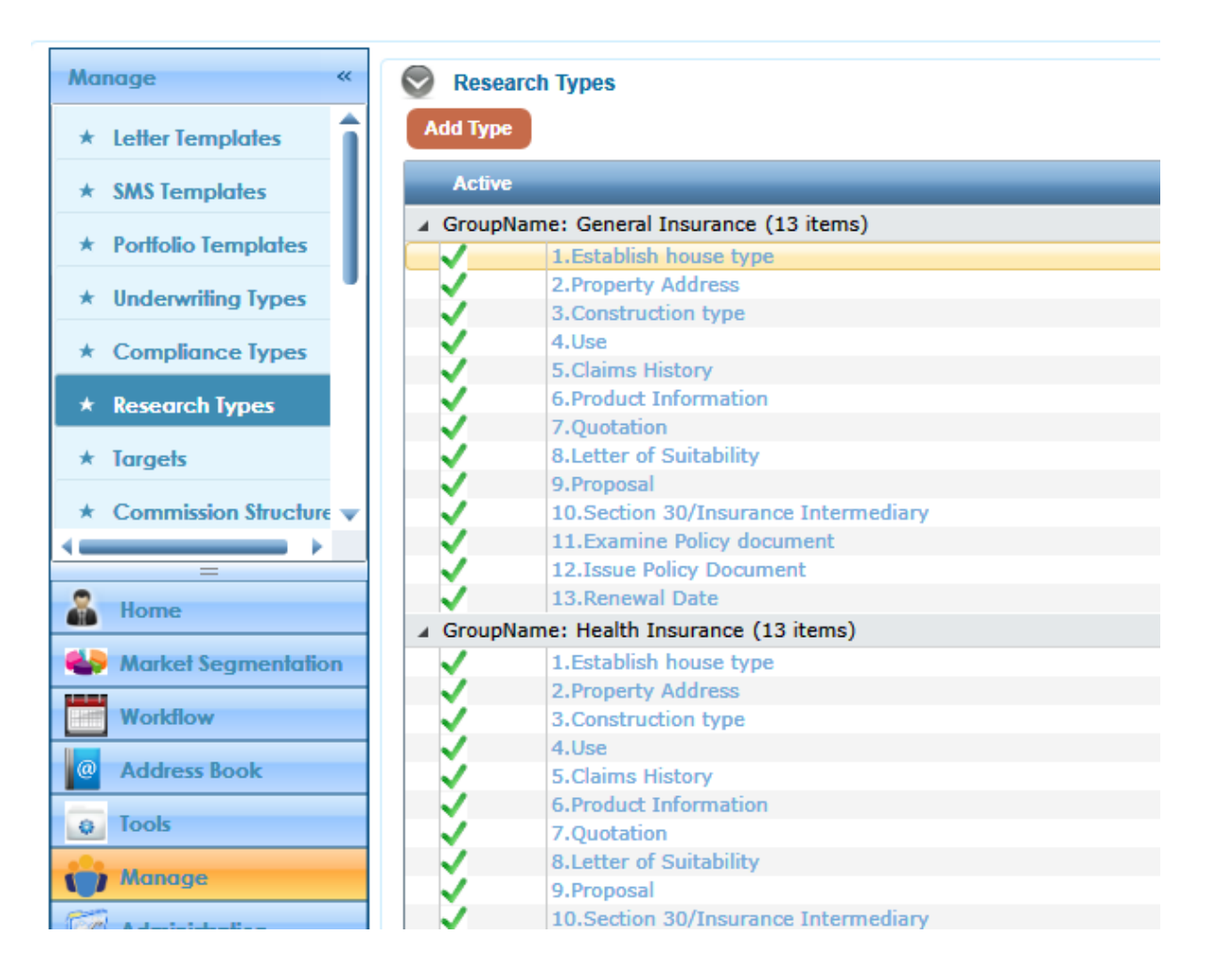

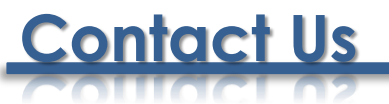

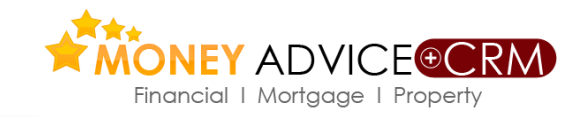

### Lunar Technologies Ltd T/A Money Advice

6 Carmody Street Business Park Ennis, Co Clare

Tel: +353 (65) 684 9675

87, Merrion Square Dublin 2

Tel: +353 (1) 558 6757

Support Email: <a href="mailto:support@moneyadvice.ie">support@moneyadvice.ie</a>

### **Managing Director**

Philip O'Reilly Sales Email: <u>philip@moneyadvice.ie</u> Mobile: +(353) 86 604 4448 We hold demonstrations of the software throughout the country on request. We provide regular group demonstrations and workshops. Initial training is provided free. Our help desk is staffed by an experienced team. Mon to Fri 9.00 am to 5.30 pm Lunch is 12.30 to 1.30 daily.

### We are working with

THE OLE MOLKIUG MILL

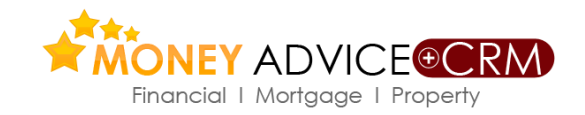

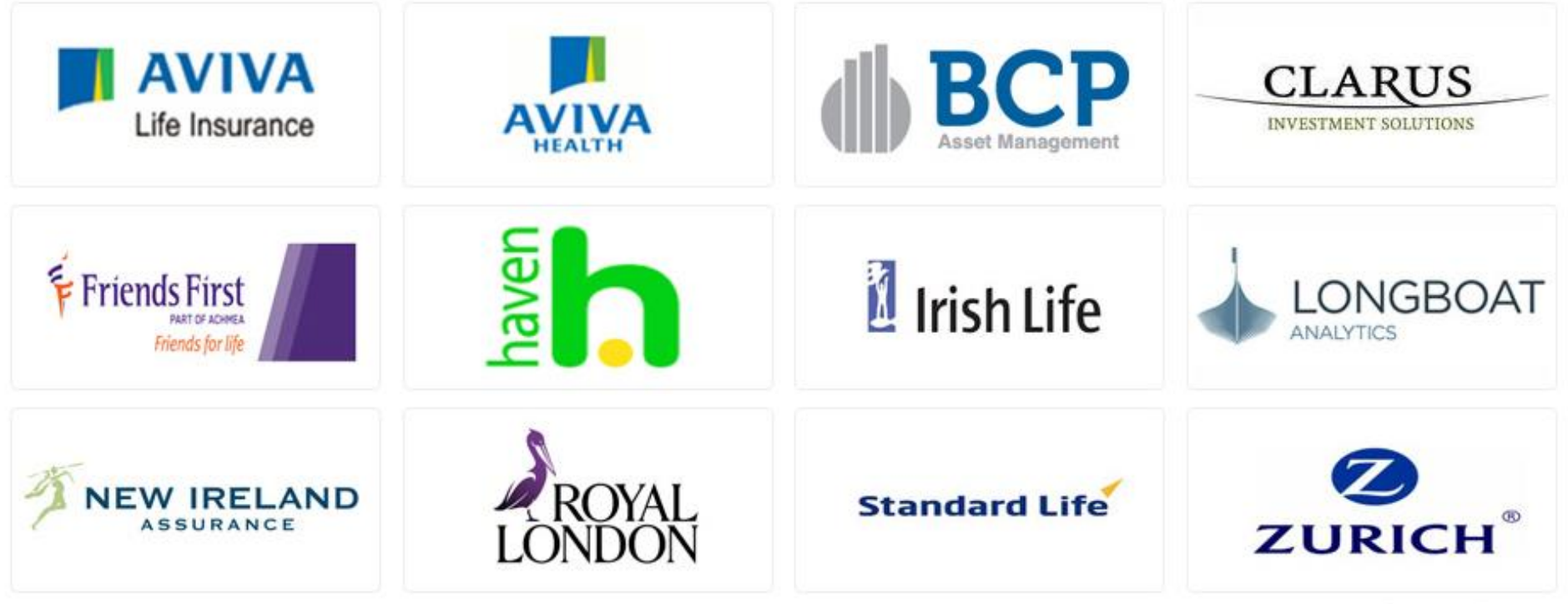

Product Providers are working with Money Advice supported by PIBA scheme

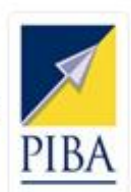